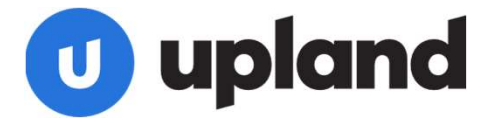

# **Upland Altify SDO Setup**

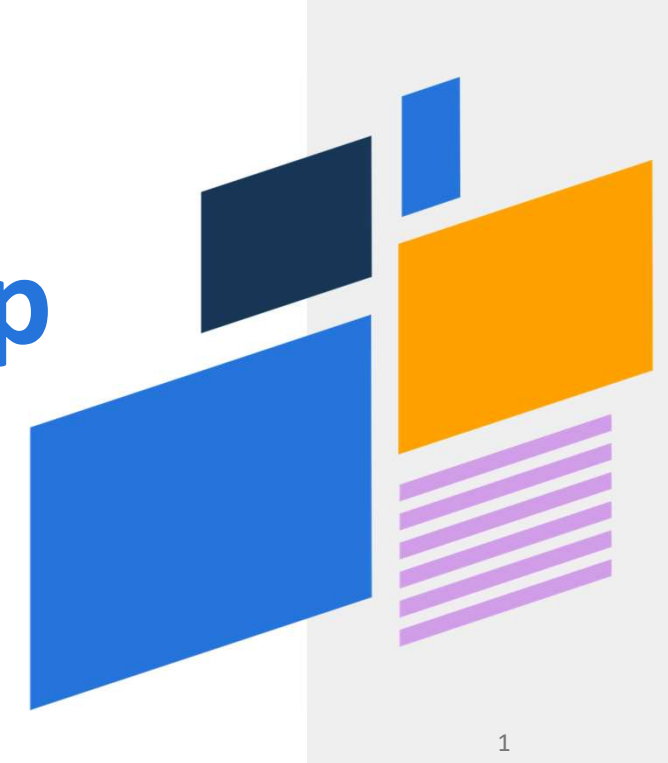

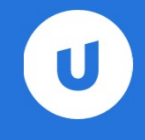

## **Quick Links**

#### For Reference:

- <u>Upland Altify Relationship Map AppExchange</u>
- <u>Upland Altify Relationship Map SDO landing page</u>

#### **Installation Instructions:**

- 1. <u>Altify Core Installation Package</u>
- 2. <u>Relationship Map License Package</u>
- 3. <u>Altify SDO Configuration Package</u>
  - Password: asH82Bfs7F%

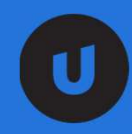

## How to Install Altify SDO

### Step 1: Install Altify SDO

|                        | 🌼 Installing and        | granting access to ad      | mins Only              |
|------------------------|-------------------------|----------------------------|------------------------|
|                        |                         |                            |                        |
|                        |                         |                            |                        |
|                        |                         |                            |                        |
| App Name               | Publisher               | Version Name               | Version Number         |
| App Name<br>Altify SDO | Publisher<br>Altify SDO | Version Name<br>Altify SDO | Version Number<br>1.25 |

### Step 2: Look up "Altify SDO Setup"

| Setup Home Object Ma | nager 🗸                                 |                                                                                          |                                                      |                   |                          |          |                     |                  |                    |                                        |      |   |   |
|----------------------|-----------------------------------------|------------------------------------------------------------------------------------------|------------------------------------------------------|-------------------|--------------------------|----------|---------------------|------------------|--------------------|----------------------------------------|------|---|---|
| Q. Altify SDO Setup  | TUP     Installed Packag                | 95                                                                                       | 1997 - SALOT AND                                     | 88, 788917<br>    | 1538-111-774             |          | 1517 - 3538885      | 1198-13 23       | - 18-18- <i>71</i> | ////////////////////////////////////// |      |   |   |
| S Apps               | instance i dettag                       |                                                                                          |                                                      |                   |                          |          |                     |                  |                    |                                        |      |   |   |
| No results<br>U      | alte sum                                | For B2BMA integration with Paride                                                        |                                                      | $\sim 20$         |                          | 1        |                     | 100              | 100 mar 100 - 11   |                                        | - 10 |   | - |
| A Items              |                                         | A Cross Timer                                                                            | Salesforce.com                                       | 17                | Case Timer 19            | Free     | N/A                 | NA               | NA                 | 6/8/2020.                              |      | 0 |   |
| N Altify SDO Setup   |                                         | C1 suscence                                                                              | Subselience Onle                                     |                   |                          |          |                     |                  |                    | 1:05 PM                                | -    |   |   |
| Q View All           |                                         | SDO updabis                                                                              | Demo                                                 | 1.4               |                          | N/A      | N/A                 | NA               | NA                 | 1:06 PM                                | ~    | 0 |   |
| Ligntring Usage      | Uninstall   Manage Licenses             | 📥 Dealmaker                                                                              | Atily inc.                                           | 8.35.49           | CMAPP                    | Trial    | 10                  | 1                | 7/16/2020          | 6/16/2020,<br>8:27 AM                  |      | 6 | 4 |
| Manage Subscription  | Uninstall   Manage Licenses             | Atthy Relationship Map                                                                   | A107y                                                | 2.5               | CMAPP_PMX                | Trial    | 10                  | 1                | 7/15/2020          | 6/15/2020,<br>8:05 AM                  |      | σ |   |
| ADMINISTRATION       |                                         | Description<br>Licensing Application for AltPy Rel                                       | lationship Map                                       |                   |                          |          |                     |                  |                    |                                        |      |   |   |
| > Users              | Uninstall                               | ANY SDO                                                                                  | Anhy SDO                                             | 1.25              | ALTIFYSDO                | Active   | Unlimited           | 0                | Does not<br>Expire | 6/18/2020,<br>5:39 AM                  | 1    | 1 |   |
| > Data               |                                         | Description<br>Package built by Altify for use in 5<br>The package is designed to get y: | aksforce SDO's only.<br>Su up and running culcity by | y auto-configurin | g your SDO env           |          |                     |                  |                    |                                        |      |   |   |
| PLATFORM TOOLS       | Uninstall   Configure                   | Article Quality Index Lightning<br>Managed                                               | Salestorce                                           | 1.7               | gnm_grd_ips              | Free     | N/A                 | NA               | NA                 | 6/8/2020,<br>1:05 PM                   |      | 2 |   |
| > Apps               |                                         | Description<br>AQI component for Lightning Kno                                           | władgo                                               |                   |                          |          |                     |                  |                    |                                        |      |   |   |
| > Feature Settings   | Uninstall   Configure                   | 📥 Org Customizer                                                                         | The Org Customizer<br>Foundry                        | 1.5               | EDY_ORGCUSTOM            | Free     | NA                  | N/A              | NA                 | 6/8/2020,<br>1:06 PM                   | 1    | υ |   |
| > Pardot             |                                         | Description<br>This app is intended for demonstr                                         | ators of sales/orce.com. It a                        | occierates the p  | rocess to change the da  | da in th | e Org to prepare fo | r a demo to a p  | respect            |                                        |      |   |   |
| > Einstein           | Uninstall   Configure   Manage Licenses | A Salesforce CPQ                                                                         | Salesforce CPG                                       | 224.8             | SBOO                     | Trial    | 99000000            | 181              | 9/6/2020           | 6/8/2020,<br>1:06 PM                   |      | 1 | 2 |
| > Objects and Fields |                                         | Description<br>Salesforce CPQ simplifies corrig.                                         | ration and ensures pricing i                         | and quoting aces  | aracy. Sales reps reduce | errors.  | improve productiv   | ity, and close m | ore deals          |                                        |      |   |   |
| > Events             |                                         | Advanced Approvals                                                                       | SteelBrick Advanced                                  | 224.5             | sbaa                     | Trial    | 99000000            | 181              | 9/6/2020           | 6/8/2020,                              |      | 1 | * |

#### Step 3: Configure Altify – Progress will show when 'Complete' in Green

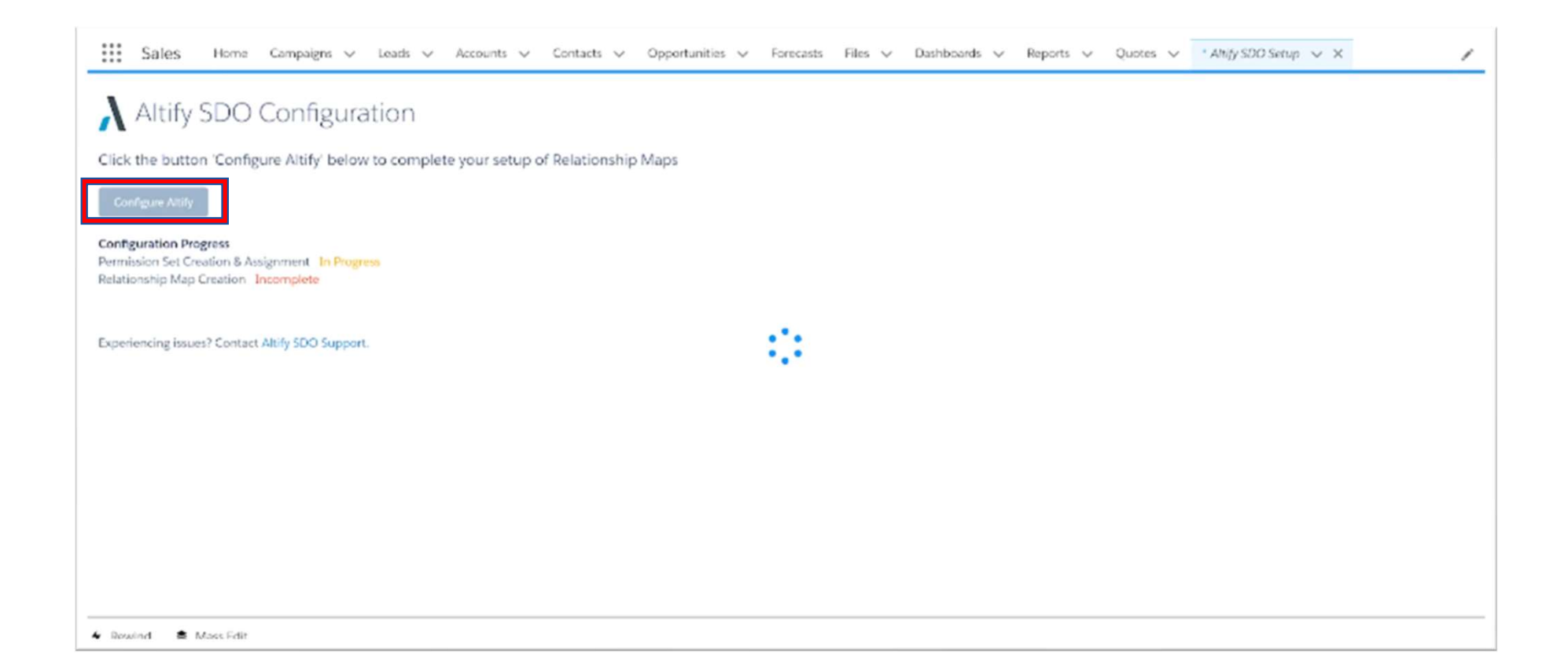

#### Step 4: Configuration Completed

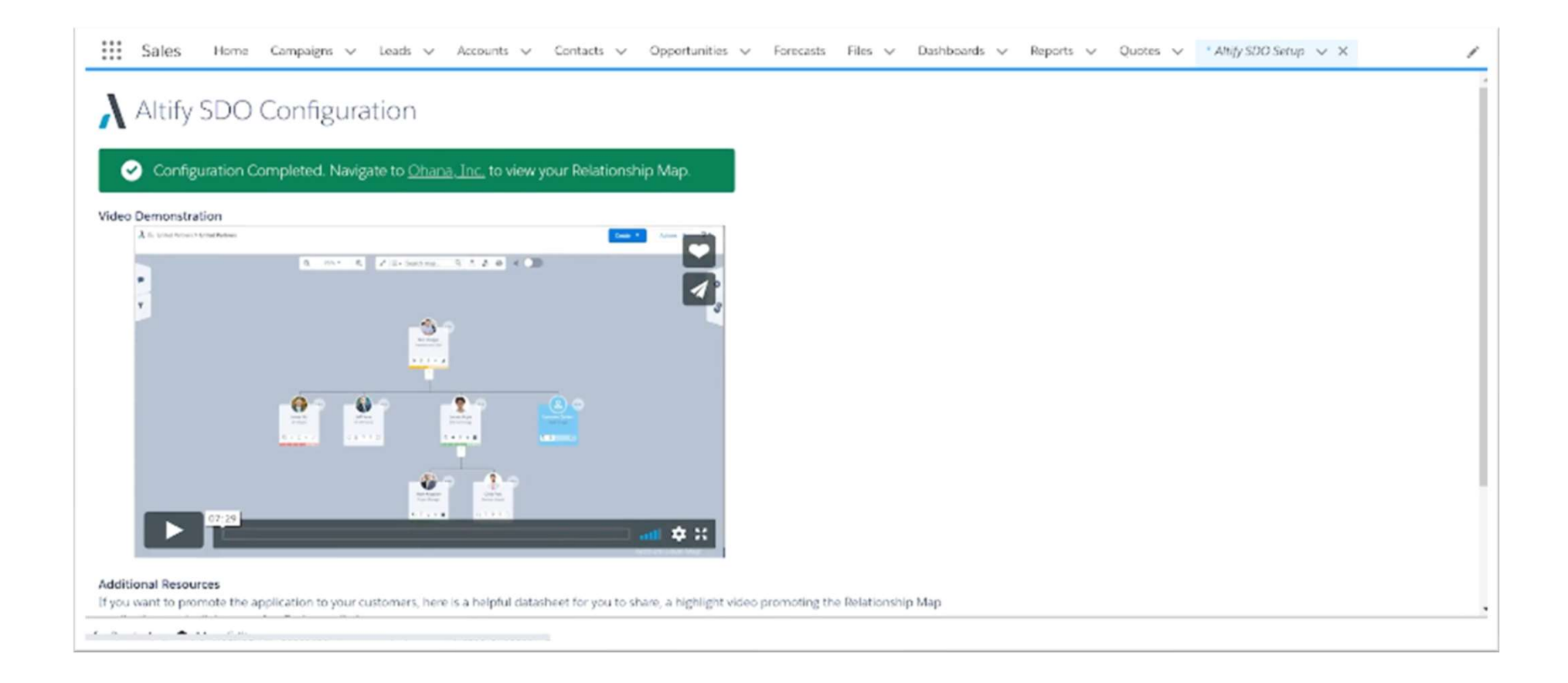

#### Step 5: Go to an Account. On the top right, click "Setup" and "Edit Page"

| Sa                         | lles Home                                                                                                    | Campaigns                           | ✓ Leads ✓ Acco                                                                                                    | unts 🗸 Contacts 🗸                                                                                                    | Opportunit                                                                                                    | ties 🗸 Forecasts File                                                                                              | es V Dashboards  | ✓ Report |                   | Quotes V                                                        | Setup<br>Setup for current app                              | S. Distan                                                   |
|----------------------------|----------------------------------------------------------------------------------------------------|-------------------------------------|----------------------------------------------------------------------------------------------------|----------------------------------------------------------------------------------------------------|----------------------------------------------------------------------------------------------------|----------------------------------------------------------------------------------------------------|------------------|----------|-------------------|-----------------------------------------------------------------|-------------------------------------------------------------|-------------------------------------------------------------|
| ount N<br>3836             | bhana, Inc.<br>Jumber<br>586                                                                                                    | Type<br>Enterprise                  | Industry<br>Technology                                                                                                 | Total Sales<br>\$41,860.00                                                                                                    | Employees<br>14,800                                                                                                    | Days Since Activity<br>5                                                                                           | + Follow Edit    | New Co   | itact             | New Opport                                                      | Service Setup     Manage Subscription     Developer Console | <i>ie</i> <b>v</b>                                          |
| Conta                      | sale:                                                                                                    | s Servic                            | e Field Service                                                                                                    | Billing Co                                                                                                    | ommerce                                                                                                    | Account Plan                                                                                                    |                  | Ac       | ivity             | Map                                                             | Edit Page                                                   |                                                             |
|                            |                                                                                                    |                                     |                                                                                                    |                                                                                                    |                                                                                                    |                                                                                                    |                  |          |                   | _                                                               | Edit Object                                                 |                                                             |
| items                      | Related Conta                                                                                                    | <b>cts (6)</b><br>Jpdated a few see | onds ago                                                                                                    |                                                                                                    | \$ *                                                                                                    | C <sup>4</sup> New Contact                                                                                         | Add Relationship | Lo       | a Call            | Email                                                           | p your call                                                 | Add                                                         |
| items                      | Related Conta                                                                                                    | cts (6)<br>Jpdated a few sec<br>~   | onds ago<br>Title †                                                                                                    | V Phone                                                                                                    | \$*<br>~                                                                                                    | Cf New Contact                                                                                                    | Add Relationship | Lo       | a Call            | Email<br>Recaj                                                  | p your call                                                 | Add                                                         |
| i items                    | Related Conta<br>· Sorted by Title · I<br>Contact Name<br>Chris Post<br>Bob Hodges                                                          | cts (6)<br>Jpdated a few sec<br>~   | onds ago<br>Title †<br>Business Analyst                                                                                | Phone<br>(415) 555-5590<br>(422) 555-526 <sup>2</sup>                                                                                                    | \$*<br>~                                                                                                    | C <sup>e</sup> New Contact<br>Email<br>cpost@example.com                                                           | Add Relationship |          | a Call            | Email                                                           | p your call<br>Filters: All time • All activities • A       | Add<br>All types                                            |
| 1<br>2                     | Related Conta<br>Sorted by Title •<br>Contact Name<br>Chris Post<br>Bob Hodges<br>Mark Kingston                                             | cts (6)<br>Jpdated a few sec<br>~   | Title †<br>Business Analyst<br>President and CEO<br>Project Manager                                                    | <ul> <li>Phone</li> <li>(415) 555-5590</li> <li>(422) 555-5262</li> <li>(769) 555-7272</li> </ul>                                                                                                  |                                                                                                    | C New Contact<br>Email<br>cpost@example.com<br>bhodges@example.com<br>mkingston@example.com                        | Add Relationship |          | a Call            | Email                                                           | Filters: All time • All activities • A<br>Refresh • Expan   | Add<br>All types T<br>Ind All - View Al                     |
| 1<br>2<br>3                | Related Conta<br>- Sorted by Title - I<br>Contact Name<br>Chris Post<br>Bob Hodges<br>Mark Kingston<br>Lauren Bailey                        | cts (6)<br>Jpdated a few sec<br>~   | onds ago<br>Title †<br>Business Analyst<br>President and CEO<br>Project Manager<br>SVP, Technology                     | <ul> <li>Phone</li> <li>(415) 555-5590</li> <li>(422) 555-5262</li> <li>(769) 555-7272</li> <li>(415) 555-1212</li> </ul>                                                                          | \$ •<br>•<br>•<br>•                                                                                                    | C <sup>e</sup> New Contact<br>Email<br>cpost@example.com<br>bhodges@example.com<br>Ibailey@example.com             | Add Relationship |          | a Call<br>Jpcomin | Email<br>Recay                                                  | Filters: All time • All activities • J<br>Refresh • Expan   | Add<br>All types 🝸                                          |
| 1<br>2<br>3<br>4<br>5      | Related Conta<br>Sorted by Title +<br>Contact Name<br>Chris Post<br>Bob Hodges<br>Mark Kingston<br>Lauren Bailey<br>Jeff Kane               | cts (6)<br>Jpdated a few sec<br>~   | Title †<br>Business Analyst<br>President and CEO<br>Project Manager<br>SVP, Technology<br>VP of Finance                | <ul> <li>Phone</li> <li>(415) 555-5590</li> <li>(422) 555-5262</li> <li>(769) 555-7272</li> <li>(415) 555-1212</li> <li>(385) 555-1733</li> </ul>                                                  | the second second sec | C New Contact<br>Email<br>cpost@example.com<br>bhodges@example.com<br>mkingston@example.com<br>Ibailey@example.com | Add Relationship |          | a Call<br>Jpcomin | Email<br>Recap                                                  | Filters: All time • All activities • A<br>Refresh • Expan   | Add<br>All types 🝸<br>Add All - View All                    |
| 1<br>2<br>3<br>4<br>5<br>6 | Related Conta<br>Sorted by Title - I<br>Contact Name<br>Chris Post<br>Bob Hodges<br>Mark Kingston<br>Lauren Bailey<br>Jeff Kane<br>James Wu | cts (6)<br>Jpdated a few see<br>~   | Title †<br>Business Analyst<br>President and CEO<br>Project Manager<br>SVP, Technology<br>VP of Finance<br>VP of Sales | <ul> <li>Phone</li> <li>(415) 555-5590</li> <li>(422) 555-5262</li> <li>(769) 555-7272</li> <li>(415) 555-1212</li> <li>(385) 555-1212</li> <li>(385) 555-1733</li> <li>(274) 555-01973</li> </ul> |                                                                                                    | C New Contact  Email  cpost@example.com  bhodges@example.com  Ibailey@example.com  jkane@example.com               | Add Relationship |          | Jpcomin           | Email<br>Recay<br>og & Overdue<br>Support Call<br>D_A9 has an u | Filters: All time • All activities • A<br>Refresh • Expan   | Add<br>All types Y<br>ad All - View Al<br>Apr 27 Y<br>about |

#### Step 6: On the right, you'll see Page > Tabs. Scroll down to "Add Tab"

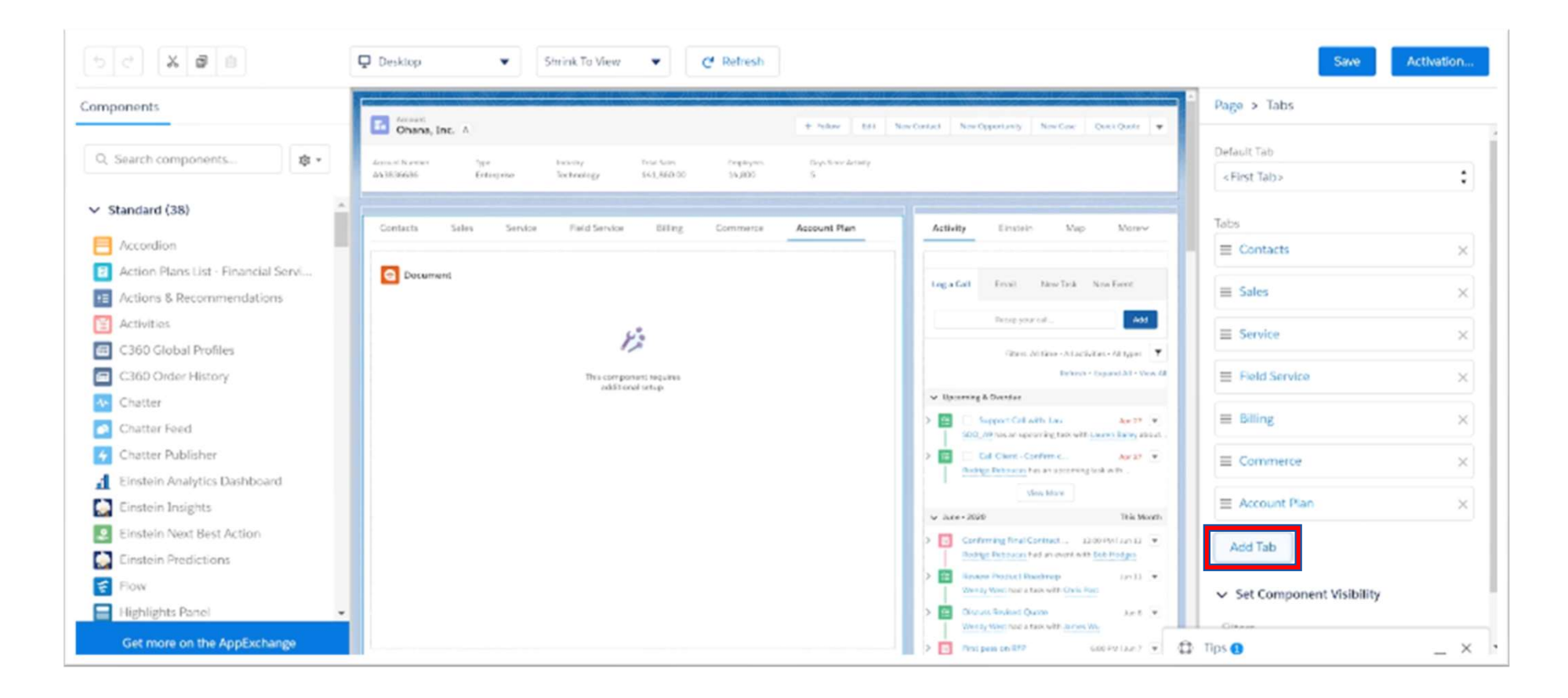

#### Step 7: New Tab title will default to "Details". Rename to "Altify"

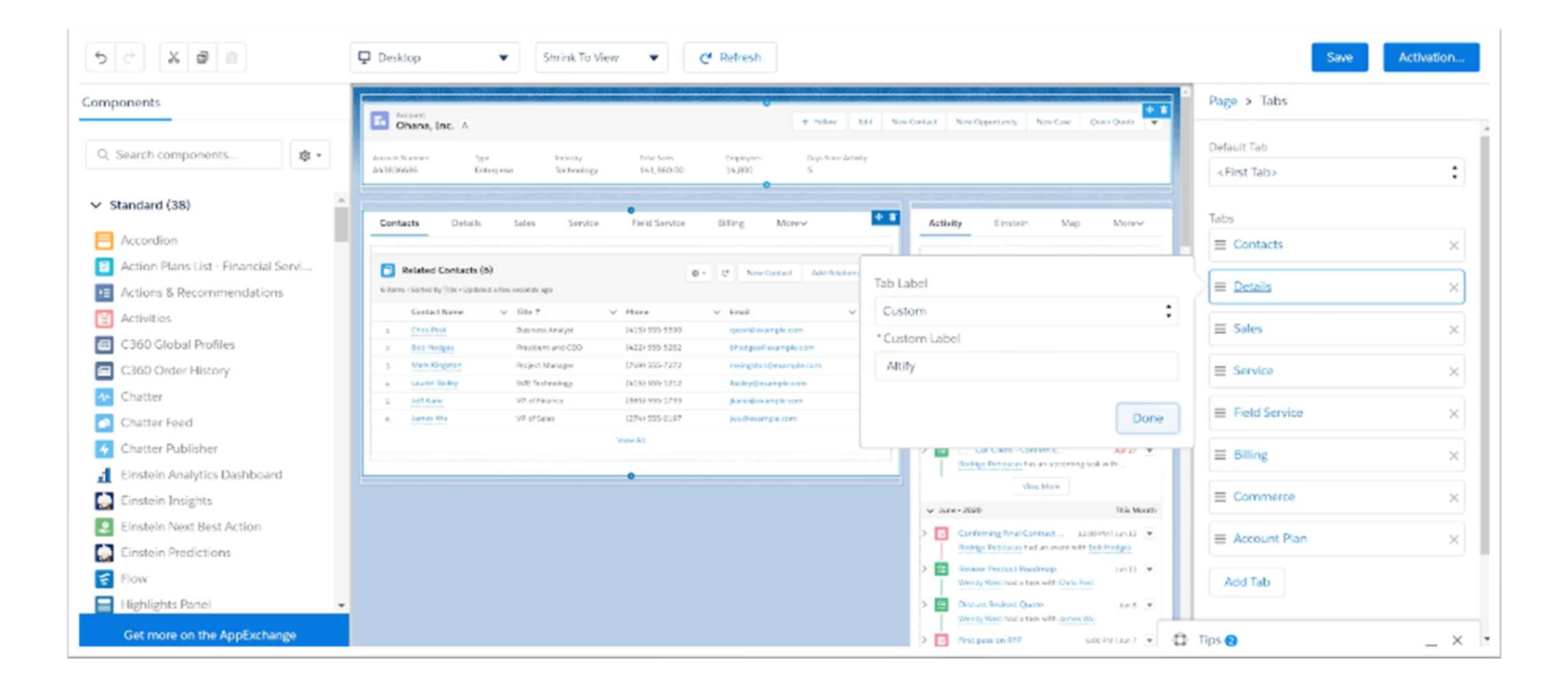

#### Step 8: On the left under "Components", Drag and Drop "Visualforce"

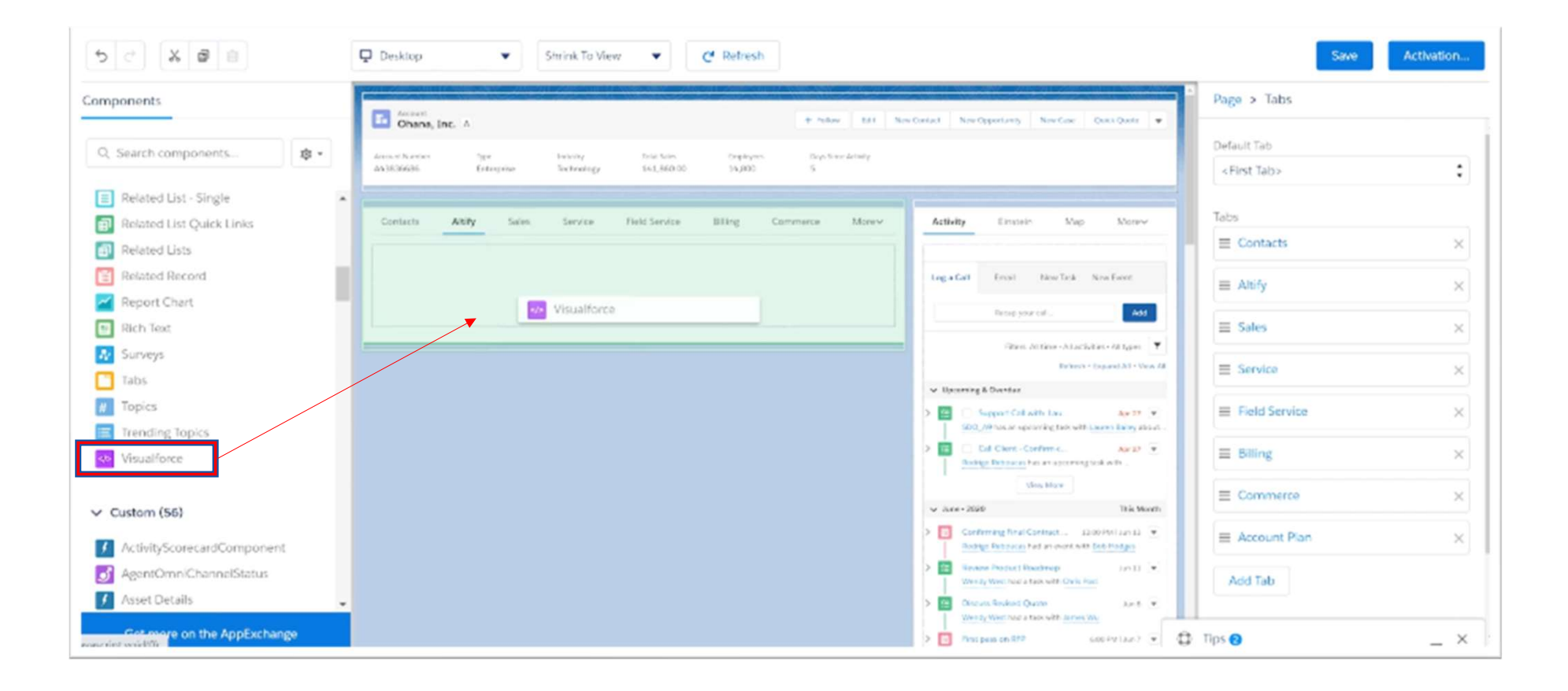

#### Step 9: On the right, you'll see Page > Visualforce. Rename Label & Page Name

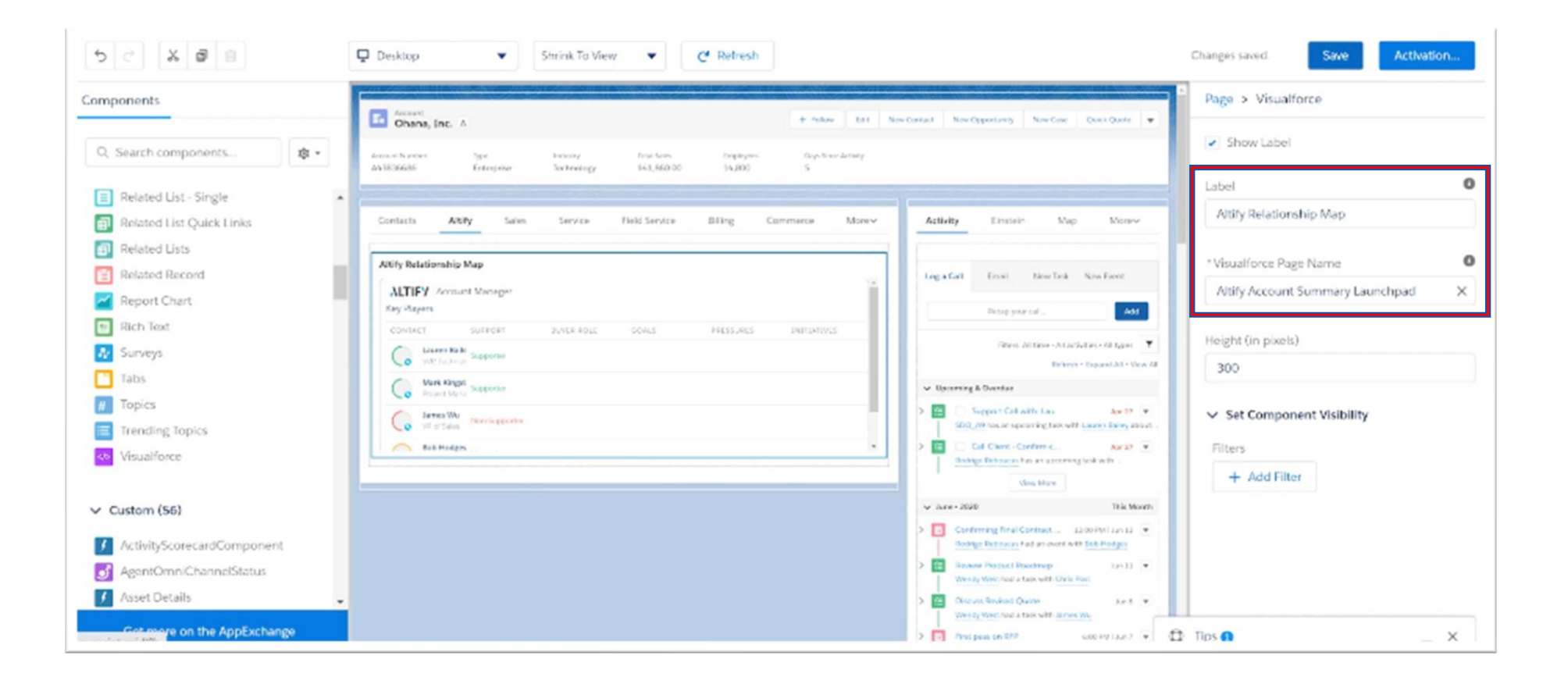

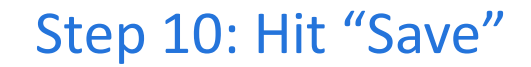

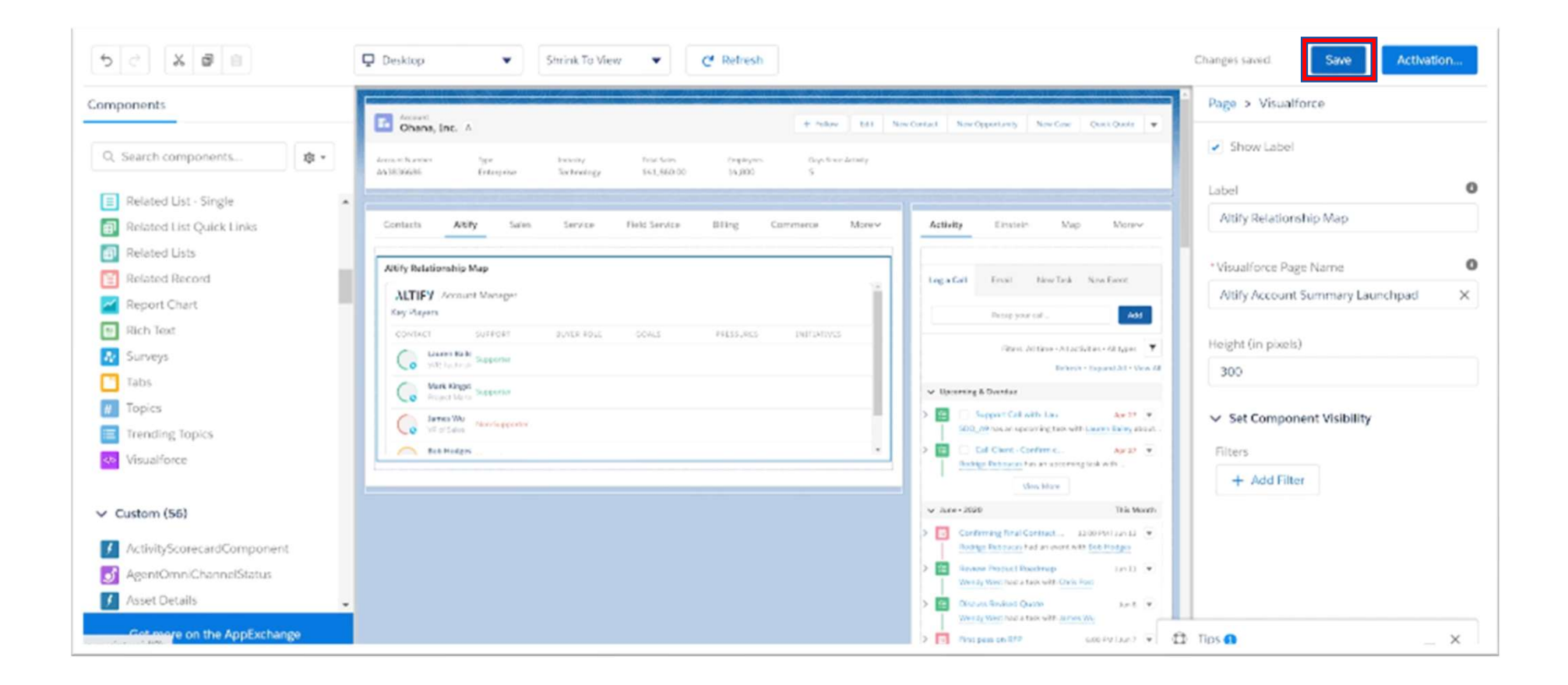

#### Step 11: Your Account should now have "Altify Relationship Map" appear

| Sales Home Campaigns v Leads v Accounts v Contacts v Opportunities v Forecasts Files v Dashboards v | Reports V Quotes V                                                                               |
|----------------------------------------------------------------------------------------------------|--------------------------------------------------------------------------------------------------|
| Chana, Inc. A Edit                                                                                  | New Contact New Opportunity New Case Quick Quote 👻                                               |
| Contacts Altify Sales Service Field Service Billing Commerce Account Plan                           | Activity Map Quip Social                                                                         |
| Altify Relationship Map                                                                             | Log a Call Email New Task New Event                                                              |
| ALTIFY Account Manager Key Players                                                                  | Recap your call Add                                                                              |
| CONTACT SUPPORT BUYER ROLE GOALS PRESSURES INITIATIVES                                              | Filters: All time - All activities - All types                                                   |
| SVP. Technolog Supporter                                                                            | Retresh • Expand All • View All                                                                  |
| Mark Kingstor Supporter                                                                             | V Upcoming & Overdue                                                                             |
| James Wu<br>VP of Sales Non Supporter                                                               | Support Call with: Lauren B Apr 27     SDO A9 has an upcoming task with Lauren Bailey about      |
| Bob Hodges                                                                                          | Call Client - Confirm close Apr 27      Rodrigo Reboucas has an upcoming task with Bob Hodges ab |
|                                                                                                    | View More                                                                                        |
|                                                                                                    | ✓ June • 2020 This Month                                                                         |
|                                                                                                    | Confirming Einst Contract Dataile - en nomet i au en 🖃                                           |

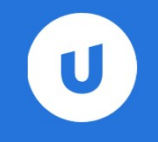

### **Next Steps**

• View demo guidance provided on the <u>Altify SDO Page</u>

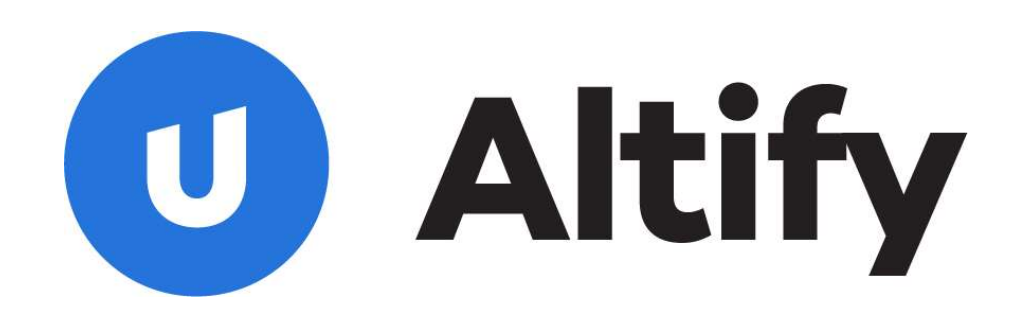